## SMILE%/NAME DISPLAY [GÜLME%/AD EKRANI]'nın ayarlanması

"GÜLME%/İSİM EKRANI,,; yüzler saptandığında, size görüntülenecek öğeleri ayarlamanıza olanak tanır.

Bu öge, sadece "DOKUN ÖNCELİĞİ AE/AF,,; "YÜZ İZLEME,,'ye ayarlı iken görüntülenir.

1 LCD monitörü açıp video ya da hareketsiz görüntü modunu seçin.

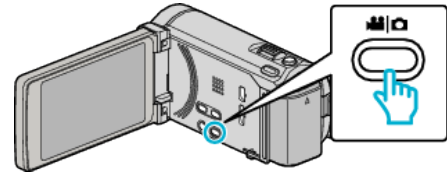

- Video ya da hareketsiz görüntü modu ikonu belirir.
- 2 "MENU,, üzerine dokunun.

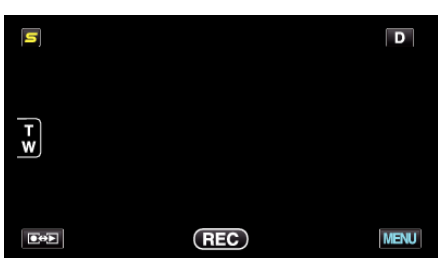

3 "GÜLME%/İSİM EKRANI,, üzerine dokunun.

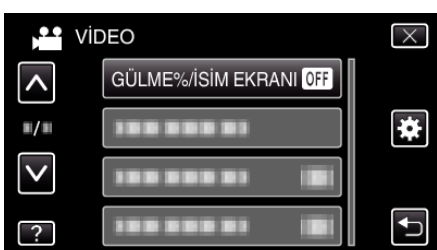

4 İstenen ayar üzerine dokunun.

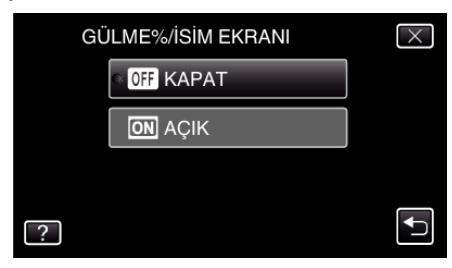

| Ayar  | Ayrıntılar                                                                        |
|-------|-----------------------------------------------------------------------------------|
| KAPAT | Yüzler algılandığında sadece çerçeveleri görüntüler.                              |
| AÇIK  | Yüzler algılandığında; çerçeveler, adlar ve gülümseme düzeyleri (%) görüntülenir. |

 Çerçeve: Saptanan yüzler etrafında belirlenir. Ad: Kayıt edilmiş yüzler için belirir.

Gülümseme düzeyi: Saptanan gülümsemeler için (% 0 - % 100) değerinde belirir.

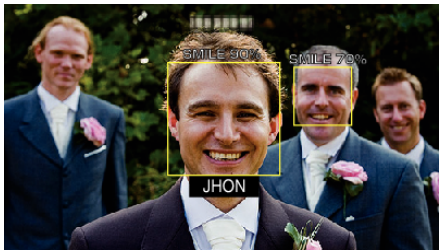

## NOT : -

- Kamera, 16 adete kadar yüzü saptayabilecektir. Gülümseme düzeyleri, ekranda en büyük yüzlerin 3 katına kadar görüntülenecektir.
- Bazı yüzler, çekim ortamına bağlı olarak saptanamayabilir.
- Kayıttan önce yüz, ad ve kişinin öncelik düzeyi gibi kişisel kimlik doğrulama bilgilerini kayıt edebilirsiniz.
- En fazla 3 adet kayıtlı isim; öncelik düzeyine göre görüntülenecektir.
- Demo modu etkinleştirildiğinde, "GÜLME%/İSİM EKRANI,, "AÇIK, konumuna ayarlanır.